# Започнете оттук

# **EPSON Perfection<sup>™</sup>3170 Photo**

Разопаковайте скенера Уверете се, че имате всички описани по-долу аксесоари за вашия скенер EPSON<sup>®</sup>: Кабел за захранване и алаптор за USB кабел променлив ток (АС адаптор) Скенер Perfection 3170 Photo (капакът включва и устройство за Поставка за Поставка за Поставка за CD-ROM с драйвер за слайдове негативи диапозитиви EPSON Scan, codypep и електронни ръководства Adobe® Photoshop Elements 2.0 CD-ROM Забележка: Съдържанието може да е различно в някои региони. Ако сте закупили допълнителното устройство за автоматично подаване на документи (ADF), ще разполагате и със следните елементи: гарски Устройство за автоматично Водач на Опора за хартия Фолио за подаване на документи документи на ADF сканираната хартия 2 Отстранете всички опаковъчни пенти но ВАЖНО! оставете големия стикер Оставете стикера на на мястото му, докато не мястото му. докато получите указания да го не получите указания да отстраните Инсталиране на софтуера Изчакайте! Трябва да инсталирате софтуера, преди да свържете скенера с компютъра. Инсталирането може да отнеме няколко минути. Уверете се, че сте затворили всички отворени програми и сте изключили всички антивирусни програми Ако в компютъра си нямате Adobe Photoshop или Photoshop Elements, инсталирайте Photoshop Elements от компактдиска, доставен със скенера. Забележка: Тези инструкции са за Windows<sup>®</sup> и Macintosh<sup>®</sup> OS 8.6 до 9.х и OS X 10.2.х. 1 Поставете компактдиска със софтуера на скенера в CD-ROM или DVD устройство. Инсталирането започва автоматично. Ако не започне, направете следното: • Windows XP: Кликнете върху Start (Старт), кликнете двукратно върху My Computer (Моя компютър), след това кликнете двукратно върху Windows 98, Ме и 2000: Кликнете двукратно върху Му Computer (Моя компютър), след това кликнете двукратно върху EPSON. Macintosh: Кликнете двукратно върху иконата на компактдиска 💽 EPSON. 2 Ако използвате Mac OS 8.6 до 9.х, кликнете двукратно върху иконата EPSON в папката EPSON. Ако използвате Mac OS X, кликнете двукратно върху папката Mac OS X в папката EPSON, след това кликнете двукратно върху иконата EPSON. Въведете вашето Администраторско име и парола и кликнете ОК. Ако бъдете подканени да изберете език, изберете предпочитания от вас език. Прочетете договора за лицензиране, след това кликнете върху Agree (Приемам). В екрана Software Installation (Инсталиране на EPSON Perfection 3170 Photo софтуер) кликнете върху Install (Инсталиране). 6 За да инсталирате всяка програма, следвайте инструкциите от екрана. Кликнете върху Next (Нататък) или Finish (Приключване) (Windows) или Quit (Прекратяване) (Macintosh), за да продължите както е необходимо. Имайте предвид, че EPSON Smart Panel™ (Интелигентен панел на EPSON) се инсталира в няколко Grense Est Install стъпки В края на инсталацията кликнете върху Exit Кликнете върху Install (Изход). (Инсталиране) 8 Ако видите екран Product Registration (Регистрация на продукта), регистрирайте вашия скенер според инструкциите. В последния екран кликнете върху Done (Готово) или затворете вашия браузър. Свързване на скенера След като софтуерът е инсталиран, можете да свържете скенера. Отстранете стикера от гърба на скенера. Намерете транспортната блокировка на гърба на скенера и плъзнете блокировката наляво, както е показано по-долу. Отстранете стикера

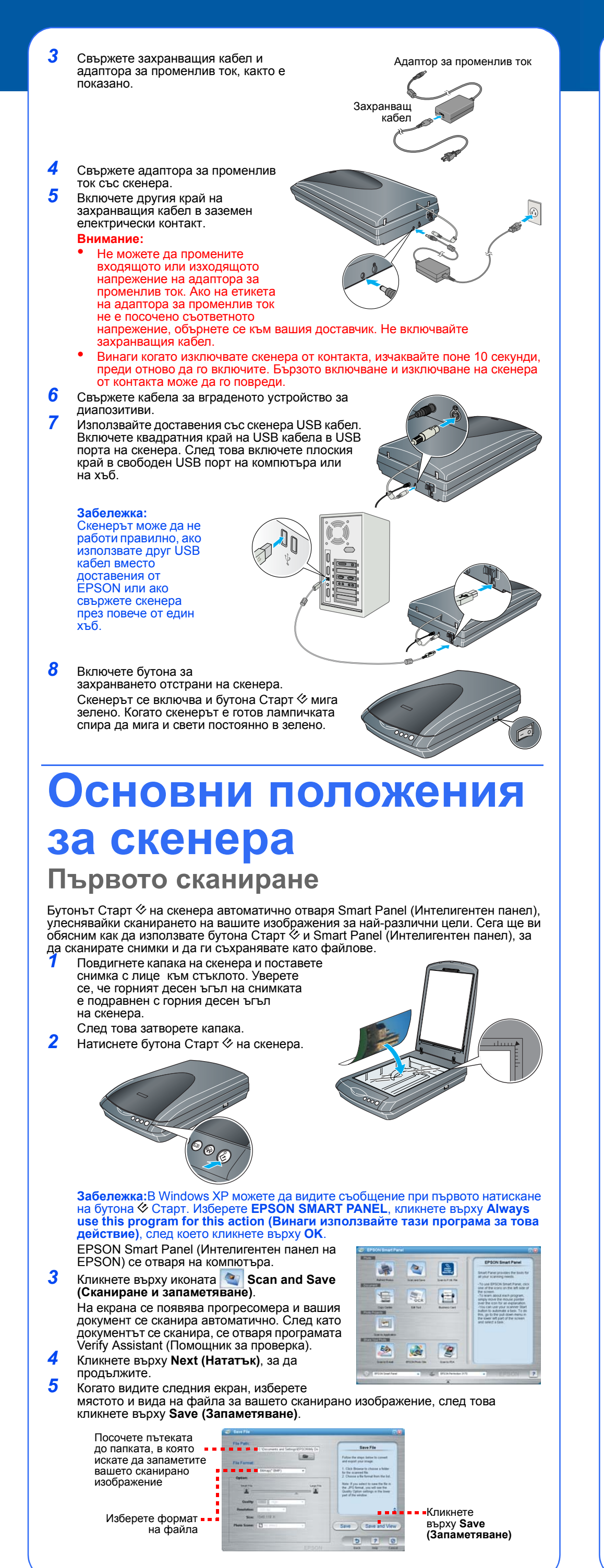

## Сканиране на филм

В капака на скенера има вградено устройство за диапозитиви (TPU). За да сканирате негативни ленти слайдове или диапозитиви, трябва да отстраните от капака фолиото за документи. и да сложите филма в поставка.

Скенерът се доставя с три различни поставки за филми: една за негативни ленти, една за слайдове и една за диапозитиви среден формат

**1** Проверете дали кабелът на устройството за диапозитиви е свързан към скенера (вижте стъпка 6 в Свързване на скенера).

2 Повдигнете капака на скенера докрай плъзнете рефлектиращото фолио за документи нагоре и го извадете от капака на скенера

Следвайте инструкциите за типа филм, който ще сканирате:

3

2

3

6

Ако сканирате негативни ленти или диапозитиви среден формат, плъзнете филма в съответната поставка с лъскавата 35-мм негатив или филмови ленти страна на филма надолу

Ако сканирате слайдове, поставете първо поставката в скенера, а после слайдовете в поставката, както е показано в долния край на листа.

Сложете поставката за филми в скенера, както е показано. Уверете се, че бялото триъгълниче на поставката сочи към горния десен ъгъл на скенера

Забележка: Уверете се, че тесният процеп за калибриране отгоре на поставката за филми не е покрит, за да се осигури

прецизно сканиране Ако сканирате слайдове, сложете поставката върху скенера. После поставете слайдовете в поставката

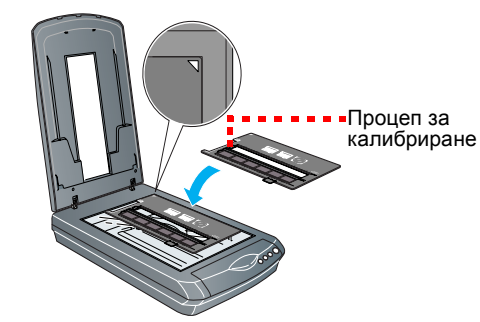

5 Затворете капака на скенера.

#### Сканиране на документ от много страници

Устройството за автоматично подаване на документи (ADF) ви дава възможност да поставите в скенера и да

сканирате автоматично материал с много страници. Проверете дали скенерът е изключен и следвайте следните стъпки, за да инсталирате ADF в скенера и да поставите пачка страници:

Откачете кабела на устройството за диапозитиви от гърба на скенера. Отстранете капака на скенера, като го повдигнете

право нагоре:

Проверете дали стъклото на скенера е чисто. Поставете пантите на ADF в квадратните отвори на гърба на скенера, после свалете надолу ADF върху стъклото.

Включете свързващия кабел на ADF в кръглия порт на гърба на скенера

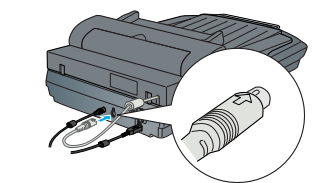

Прикачете опората на хартията.

За да поставите документ в устройството, първо издърпайте навън долното е навън водача

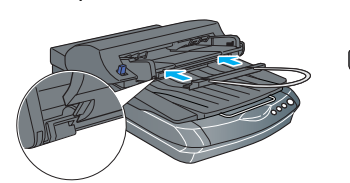

7 После поставете вашия материал с лицето нагоре и първата страница най-отгоре. Уверете се, че горният ръб е с лице към ADF, после плъзнете материала навътре докрай.

Забележка: След като инсталирате ADF, можете да сканирате по обичайния начин, като поставите снимката

или документа направо върху стъклото на скенера.

Повдигнете ADF, поставете снимката върху стъклото, после поставете фолиото за документи на ADF върху снимката. Затворете ADF, преди сканиране.

## Използване на бутоните на скенера

Бутоните на скенера правят сканирането лесно. Просто поставете на скенера документа с лицето надолу и натиснете бутона за желания вид сканиране. Smart Panel (Интелигентен панел) автоматично отваря и сканира документа. След това следвайте лесните инструкции от екрана, за да завършите задачата.

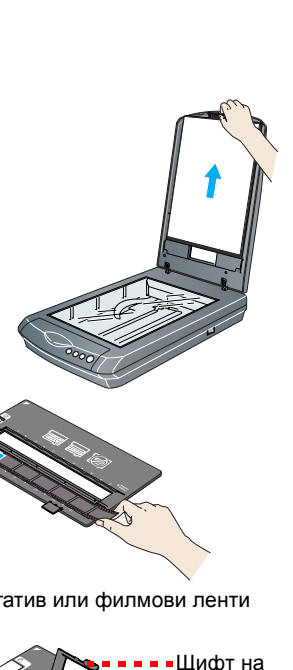

капака

Диапозитиви среден формат Плъзнете филма в поставката, както е показано. После затворете капака и натиснете щифта, за да го фиксирате

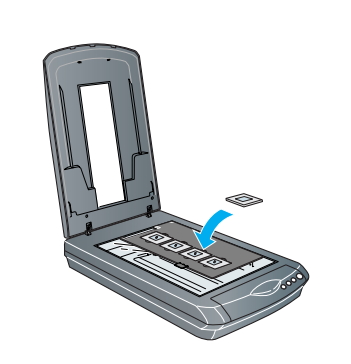

Забележка: Ако използвате Mac OS X, се уверете, че Smart Panel (Интелигентен панел е инсталиран в среда Mac OS X. а не в режим Classic (Класически) В противен случай, режим Classic (Класически) може да се стартира при натискане на бутон на скенера

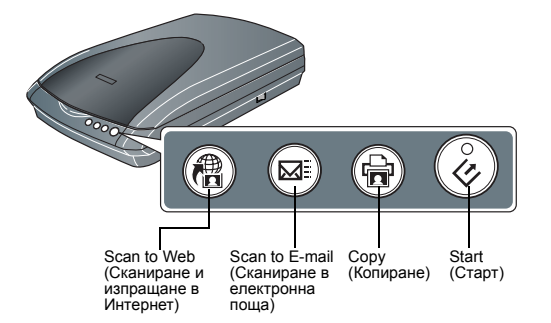

## Проблеми?

Първо проверете лампичката на бутона Старт 🔗 на скенера.

| Мигащо зелено                                                                  | Загряване или сканиране.                                                                                                    |
|--------------------------------------------------------------------------------|----------------------------------------------------------------------------------------------------|
| Зелено                                                                         | Готов за сканиране.                                                                                                    |
| Мигащо червено                                                                 | Уверете се, че транспортната блокировка е<br>освободена (вижте раздел 3).<br>Опитайте като рестартирате компютъра, изключите<br>скенера и после го включите отново.<br>Ако червената лампа още мига, се свържете с вашия<br>търговец или с EPSON. |
| Изключен                                                                       | Уверете се, че скенерът е свързан с компютъра и че бутонът за захранване е включен.                                                                                                    |
| Ако вашият проблем е споменат тук, опитайте тези предложения.                  |                                                                                                    |
| На вашия екран се появява<br>New Hardware Wizard<br>(Помощник за нов хардуер). | Кликнете върху <b>Cancel (Отказ)</b> и следвайте стъпките<br>в "Инсталиране на софтуера" (Инсталиране на<br>софтуера) от другата страна на този лист. Откачете<br>скенера, преди да инсталирате софтуера.                                         |
| При изключване скенерът                                                        | Уверете се, че транспортната блокировка е                                                                                                    |

произвежда стържещ звук. освободена (вижте раздел 3). При опит за сканиране се Уверете се, че скенерът е свързан с компютъра и с ява съобщение за грешка електрическия контакт. Деинсталирайте и или скенерът не сканира. инсталирайте отново EPSON Scan.

Тук можете да потърсите още отговори:

Кликнете двукратно върху иконата Perfection 3170P Reference Guide (Ръководство за справка на Perfection 3170Р) на началния екран (десктопа). Ако не сте го инсталирали, поставете компактдиска със софтуера на скенера във вашето CD-ROM или DVD устройство. В прозореца Custom Installation (Лична инсталация) изберете Scanner Reference Guide (Ръководство за справка на скенера), след това кликнете върху Install (Инсталиране).

Помощ от екрана Help for Smart Panel (Помощ за Интелигентен панел) и EPSON Scan: Кликнете върху бутона Help (Помощ) или въпросителния знак, който се появява на екрана при използване на тези програми

## Инструкции за безопасност

Прочетете всички тези инструкции и ги запазете за по-нататъшна справка. Следвайте всички предупреждения и инструкции, маркирани върху скенера. енлив ток отговаря на съответните местни станларти

Поставете скенера достатъчно близо до компютъра, за да може интерфейсният кабел да стига лесно до него. Не поставяйте и не съхранявайте скенера или адаптора на открито, близо до нечистотии или прах, вода, източници на топлина или на места, подложени на удари, вибрации, висока температура или влажност, пряка слънчева светлина, силни светлинни източници, или резки промени на температурата и влажността. Не работете с влажни ръце.

Поставете скенера и АС адаптора близо до електрически контакт, където захранващият кабел ще може лесно да се изважда. Захранващите кабели трябва да се поставят така, че да се избегне протриване, срязване, износване

подгъване и оплитане. Не поставяйте предмети върху захранващите кабели и внимавайте да не се спъвате в АС адаптора или захранващите кабели и да не ги настъпвате. Трябва особено да внимавате всички захранващи кабели да бъдат прави в краищата и в точките, където влизат и излизат от адаптора. Използвайте само АС адаптор модел А221В/Е, доставен заедно със скенера. Използването на какъвто и да е друг адаптор може да предизвика пожар, токов удар или нараняване.

АС адапторът е предназначен за използване със скенера, с който е бил доставен. Не се опитвайте да го използвате с други електронни устройства освен в случаите, когато е изрично посочено. Използвайте само типа захранване, обозначен върху етикета на АС адаптора, и винаги захранвайте директно от стандартен домашен електрически контакт с АС захранващ кабел, който отговаря на

действащите местни норми за безопасност. Избягвайте използването на контакти в обща фаза с фотокопирни машини или климатични системи. които периодично се включват и изключват. Ако използвате удължителен кабел за скенера, уверете се, че общата мощност на ампеража на

устройствата, включени в разклонителя, не надвишава мощността на ампеража на кабела. Освен това, уверете се, че общата амперна мощност на всички устройства, включени в електрическия контакт, не надвишава мошността на ампеража на контакта. Не включвайте много устройства в електрическия контакт

Никога не разглобявайте, модифицирайте и не се опитвайте да ремонтирате AC адаптора, захранващия кабел, скенера, и не сменяйте части сами, освен в случаите, изрично описани в инструкциите на скенера

Не поставяйте предмети в никой от отворите, тъй като могат да докоснат точки с опасно напрежение или да предизвикат късо съединение. Внимавайте за опасност от електрически удар. Разкачете скенера и АС адаптора и потърсете услугите на квалифициран сервизен техник в следните

Захранващият кабел или щепсела са повредени; в скенера или АС адаптора е попаднала течност; скенерът или АС адаптора са били изпуснати или кутията е повредена; скенерът или АС адапторът не функционират нормално или се вижда осезаема разлика в работата им. (Не регулирайте органи за управление, които не са посочени в инструкциите за работа.) Преди почистване разкачете скенера и АС адаптора. Почиствайте само с влажна кърпа. Не

използвайте течни или аерозолни почистващи препарати. Ако дълго време няма да използвате скенера, уверете се, че сте изключили АС адаптора от

електрическия контакт. Предупреждение: Погледнете табелката за напрежението на скенера и проверете дали то ето в мрежата.

Важно: Проводниците в захранващия кабел, свързан към това устройство, са в различни цветове в съответствие със следния код: Син - Нула, Кафяв - Фаза Ако трябва да поставите щепсел:

Тъй като цветовете на мрежовия проводник на това устройство може да не съвпадат с цветните маркировки за идентифициране на клемите в даден щепсел, моля спазвайте следното: Синят проводник трябва да се свърже с клемата в щепсела, обозначена с буквата N. Кафявият проводник трябва да се свърже с клемата в щепсела, обозначена с буквата L Ако щепселът се повреди, сменете кабела или се обърнете към правоспособен електротехник.

Всички права запазени. Никоя част от тази публикация не може да бъде възпроизвеждана, съхранявана чрез записваща система или предавана под каквато и да е форма или какъвто и да е начин, електронно, механично, страни за повреди, загуби или разходи, които купувачът или трети страни са претърпели в резултат на: злополука, неправилно изполяване или злоупотреба с този продукт или неоторизирани модификации, ремонт или промени на продукта, или (с изключение на САЩ) не се съблюдават стриктно инструкциите за работа и поддръжка на SEIKO EPSON CORPORATION (СЕЙКО ЕПСЪН КОРПОРЕЙШЪН). SEIKO EPSON CORPORATION (СЕЙКО ЕПСЪН КОРПОРЕЙШЪН) не носи отговорност за повреди или

SEIKO EPSON CORPORATION (СЕИКО ЕПСЪН КОРПОРЕИШЪН) не носи отговорност за повреди или проблеми, произтичащи от добавъчни продукти или консумативи, различни от определените като Оригинални продукти на EPSON или Одобрени продукти EPSON от SEIKO EPSON CORPORATION SEIKO EPSON CORPORATION (СЕЙКО ЕПСЪН КОРПОРЕЙШЪН) не носи отговорност за каквито и да е повреди, в резултат на електромагнитни интерференции, произтичащи от използването на интерфейсни кабели, различни от тези, посочени като Одобрени продукти за EPSON от SEIKO EPSON (СЕЙКО ЕПСОН): EPSON е регистрирана търговска марка на SEIKO EPSON CORPORATION (СЕЙКО ЕПССН): EPSON е регистрирана търговска марка на SEIKO EPSON CORPORATION (СЕЙКО ЕПССН) КОРПОРЕЙШЪН). Microsoft и Windows са

регистрирани търговски марки на Microsoft Corporation (Майкрософт Корпорейшън). Macintosh е регистриран гърговска марка на Apple Computer, Inc. (Епъл Компютър Инкорпорейтид). Портовия по про сопросок пострании и портови и портови и портови и поста и поста и поста и поста и поста и пост Обща забележка: Останалите имена на продукти, използвани тук, са само за идентификационни цели и могат да бъдат търговски марки на съответните им собственици. EPSON се отказва от всякакви

претенции към тези марки. Авторско право © 2003 на SEIKO EPSON CORPORATION (СЕЙКО ЕПСЪН КОРПОРЕЙШЪН)